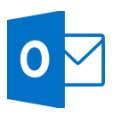

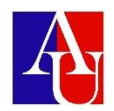

## Search and Filter Email

## Search email

- 1. From your **Inbox** or any other email folder find the **Search** box at the top of your messages.
- 2. To find a word that you know is in a message, or a message from a particular person, type the word or person's name in the **Search** box. Messages that contain the word or name you specified appear with the search text highlighted in the results.

## Narrow your search results

- In the Scope group on the ribbon, choose where you want to search from All Mailboxes, Current Mailbox,Current Folder, Subfolder, or All Outlook Items.
- 2. In the **Refine** group on the ribbon, choose whether you are searching by who sent you the message or by subject.
- 3. You can further filter search results by selecting:
  - Has Attachments to find only emails with attachments
  - **Categorized** to find emails that have been assigned a specific category
  - **This Week** to search by when the email was received. There are several time periods you can choose from (Today, Yesterday, Last Month, etc.)
  - Sent To to find emails sent to you, not sent directly to you, or sent by another recipient
  - **Flagged** to find only emails flagged by you
  - o Important to find only emails labeled as important

| All Unread              |         | Search Current Mailbox (Ctrl+E) | 🔎 Current Mailbox 👻         |
|-------------------------|---------|---------------------------------|-----------------------------|
| ! ☆  <b> </b> ] Ø  FROM | SUBJECT | RECEIVED VISIO                  | E CATEGORIES Current Folder |
|                         |         |                                 | Current Mailbox             |
|                         |         |                                 | All Outlook Items           |